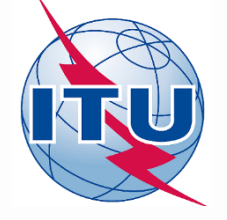

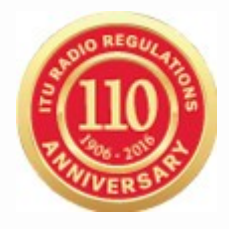

## World Radiocommunication Seminar 2016

## Creating Coordination Contours Around Earth Stations Using GIBC

Nayani Karunajeewa

Radiocommunication Engineer

Space Services Department

International Telecommunication Union

# **Earth Station Coordination**

Determination of the Coordination Area Around an Earth Station based on AP7

2 Tools :
 Capturing (SpaceCap, Appendix 7 Capture)
 GIBC Appendix 7 Calculation

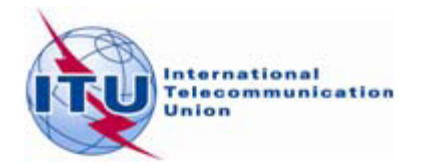

## Definition of Coordination Area – AP7

Coordination area represents the area surrounding an earth station sharing the same frequency band with terrestrial stations, or the area surrounding a transmission station that is sharing the same bidirectionally allocated frequency band with receiving earth stations, within which the permissible level of interference may be exceeded and hence coordination is required.

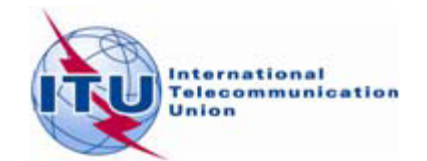

## Coordination Area-What does it mean?

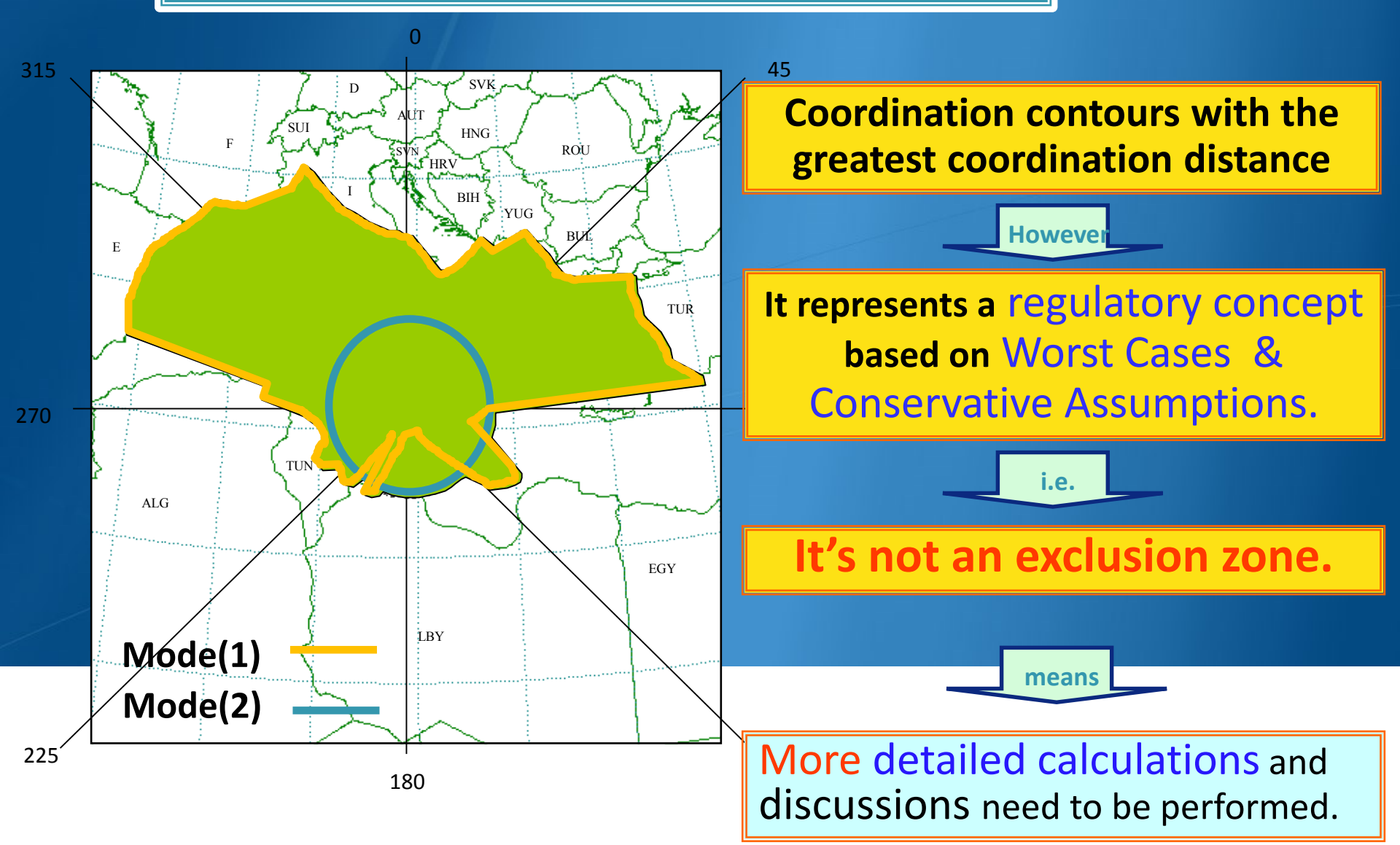

# **Preparation of Coordination Data**

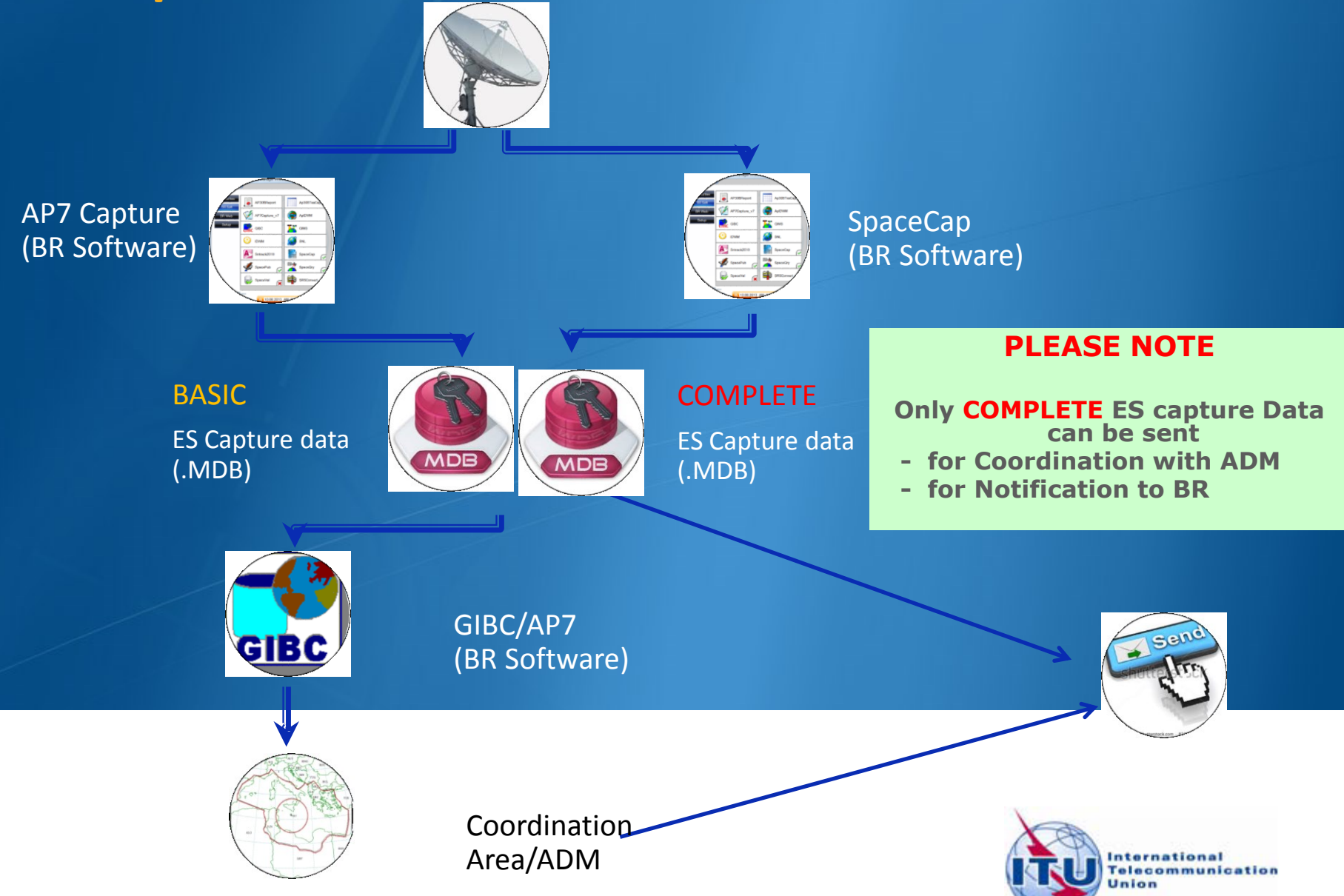

## In this workshop....

**GIBC** Appendix 7 Calculation

- **o** Software Installation
- o Select input database
- o Appendix 7 calculation
- o Generate report document
- o Include Auxiliary Contours

#### **Proposed Exercises:**

To generate Coordination Contours for FSS Transmitting and Receiving Earth Station in the 6/4 GHz band

To repeat the calculations to see the effect of the horizon elevation angles on the coordination contours

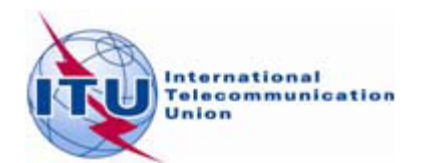

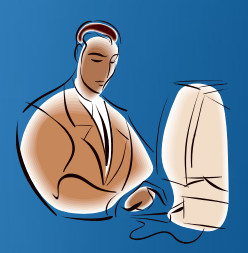

# Installation

*GIBC* software can be installed from the ITU-R website (ITU-R/software)

As of January 2012, the Space Radiocommunications Stations (SRS) on DVD-ROM is replaced by the BR International Frequency Information Circular (BR IFIC) - Space Service.

Each edition of the BR IFIC Space Services will contain the SRS database.

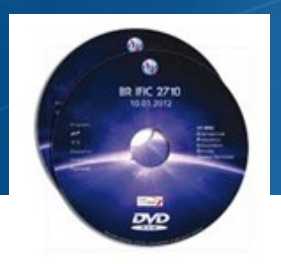

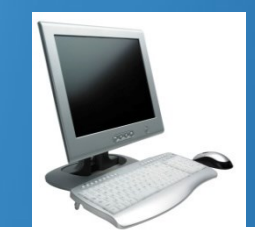

Install GIBC & Open the application

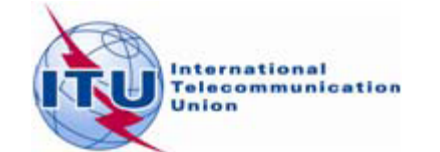

## **Proposed Exercises**

### Generation of coordination contours: FSS Transmitting and Receiving ES in the 6/4 GHz band

-Input example database (SNS format): <u>Tx&RxEarthStation@6&4GHz.mdb</u>

-ES name: HELSINKI TEHTAANKATU

-ES Notice ID: Ex.1 112505405 (with zero deg. horizon elevation angles) Ex.2 112505404 (with non-zero deg. horizon elevation angles)

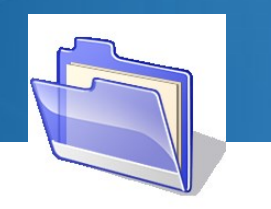

Solutions
Tx&RxEarthStation@6&4GHz.mdb

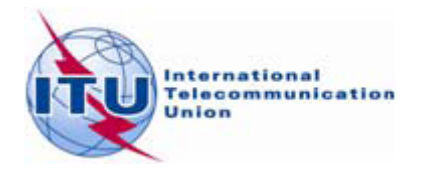

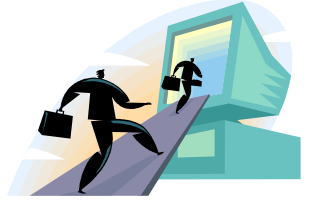

## GIBC/ AP 7- Input Database Database file location-Tools/ Options page

| Gibc SNS V7 - Graphical Interface for Batch Calculations                                                                                                    |
|----------------------------------------------------------------------------------------------------|
| Appendix 8         PFD (terrestrial serv.)         PFD (space serv.)         Appendix 7           Appendix 30B         Appendix 30 30A         EPFD         Power Control         Tools / Options |
| Additional GIMS Databases                                                                                                    |
| Database Container Path                                                                                                    |
|                                                                                                    |
|                                                                                                    |
|                                                                                                    |
| 4                                                                                                    |
| <u>A</u> dd Clear List                                                                                                    |
| SRS Database                                                                                                    |
| M:\BR_DATA\SPACE\SRS_DB\SRS_ALL.MDB                                                                                                    |
| Additional SRS DB Path                                                                                                    |
|                                                                                                    |
|                                                                                                    |
|                                                                                                    |
|                                                                                                    |
| <u>E</u> XIT Help                                                                                                    |

**Run GIBC** 

Select Tools & Options tab

Use the browse button to select following file from the Workshop directory:

Tx&RxEarthStation@6&4GHz .mdb

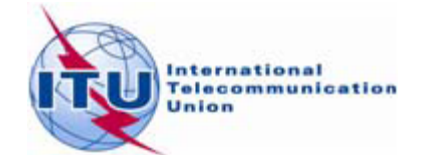

## Ex-1 GIBC/ AP 7- Calculation

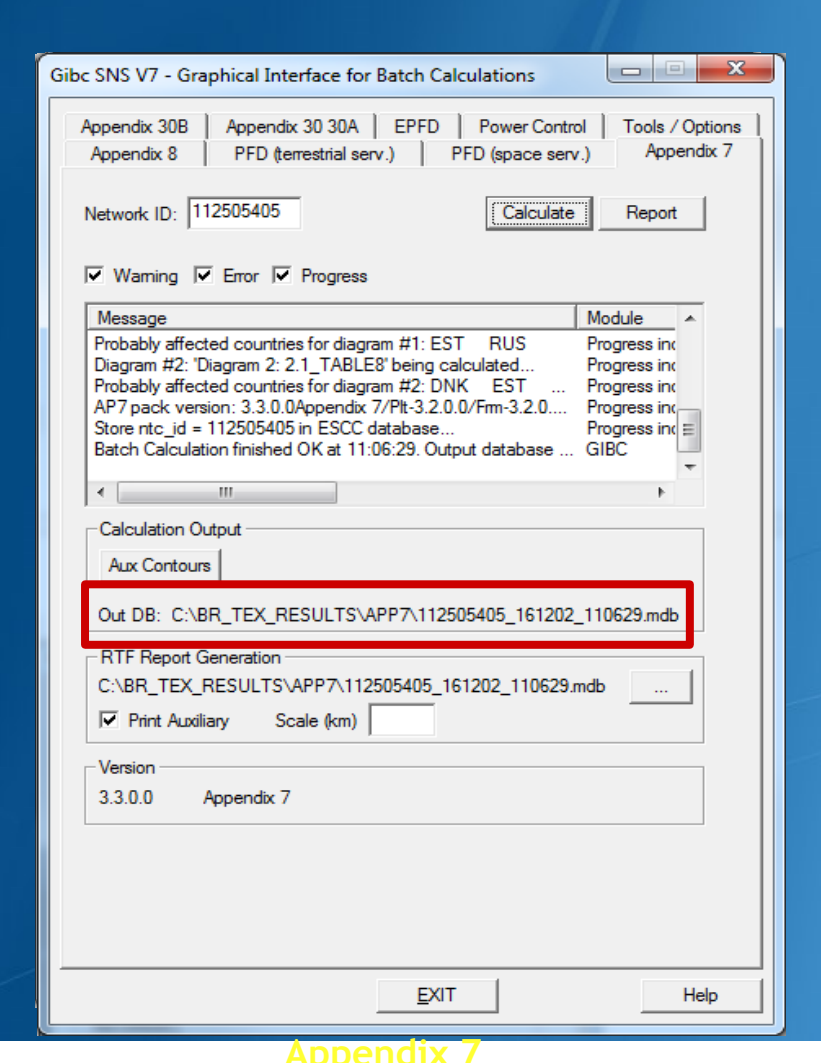

#### How to Proceed?

- Select the Appendix 7 tab
- Enter ES Network ID

## 112505405

Press Calculate

Check Progress of Calculation Select type of messages : Warning\Error\Progress

Results in MS-Access file Each calculation in a separate file Results Directory: C:\BR\_TEX\_RESULTS\APP7

Naming convention: NetworkId\_Date\_Time.mdb

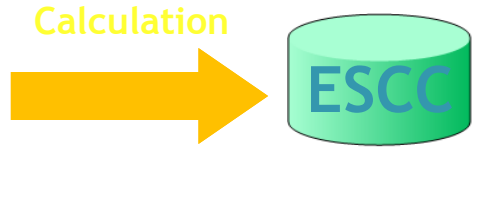

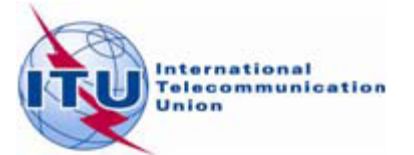

### Ex-1 GIBC/ AP 7- Generate Report

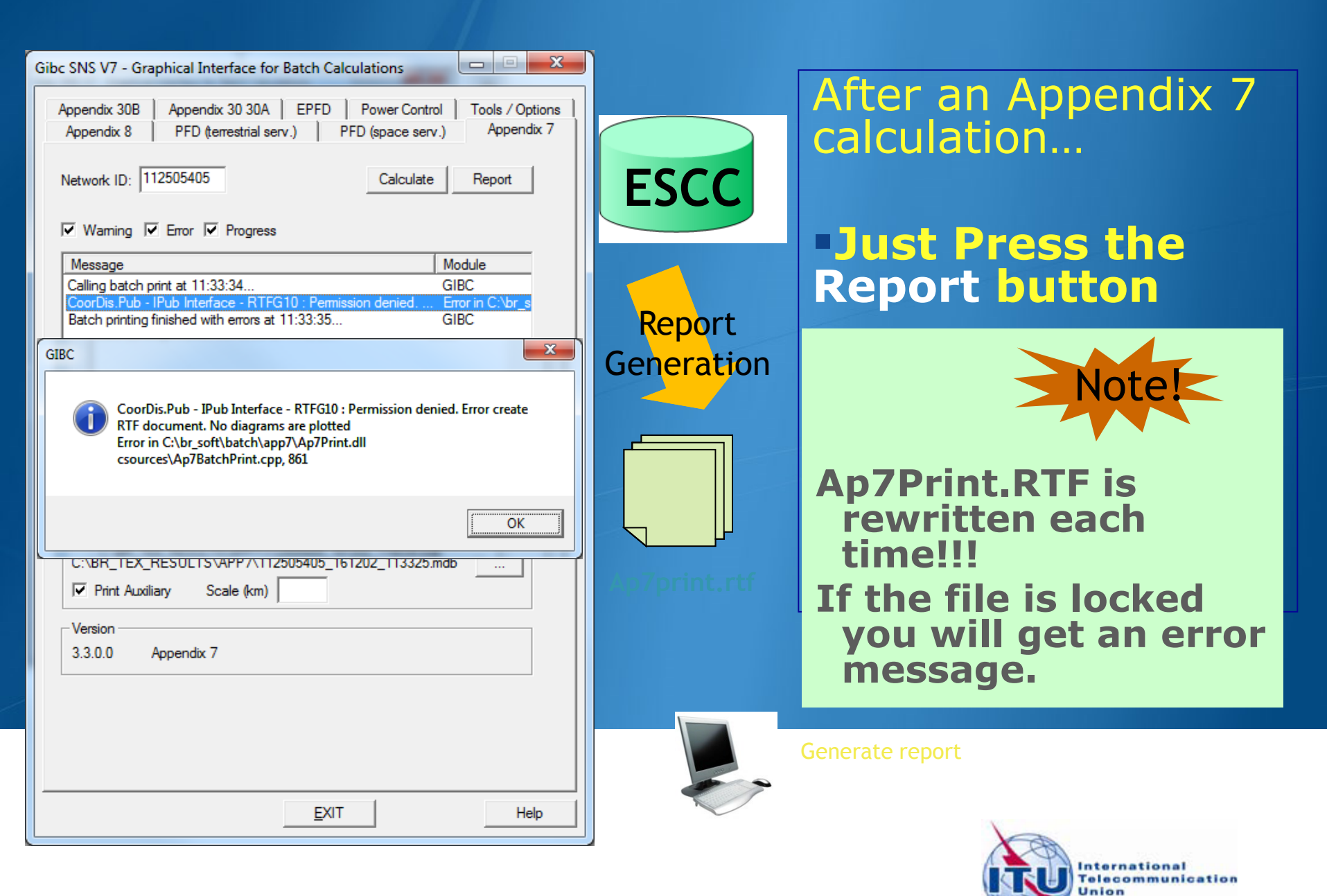

### **Ex-1** Report Document- Graphics

Diagram 2: 2.1 TABLE8. RECEIVING GSO ES in FIXED-SATELLITE SERVICE W.R.T. TRANSMITTING TERRESTRIAL STATIONS. TS: fixed, mobile

Notice ID: 112505405 Administration/Geographical area: FIN/FIN Satellite orbital position: -11.00 Frequency band: 3941.2600-3942.2600 MHz Earth station name: HELSINKI TEHTAANKATU Earth station position: 024E571360N0931 Satellite name: EXPRESS-3

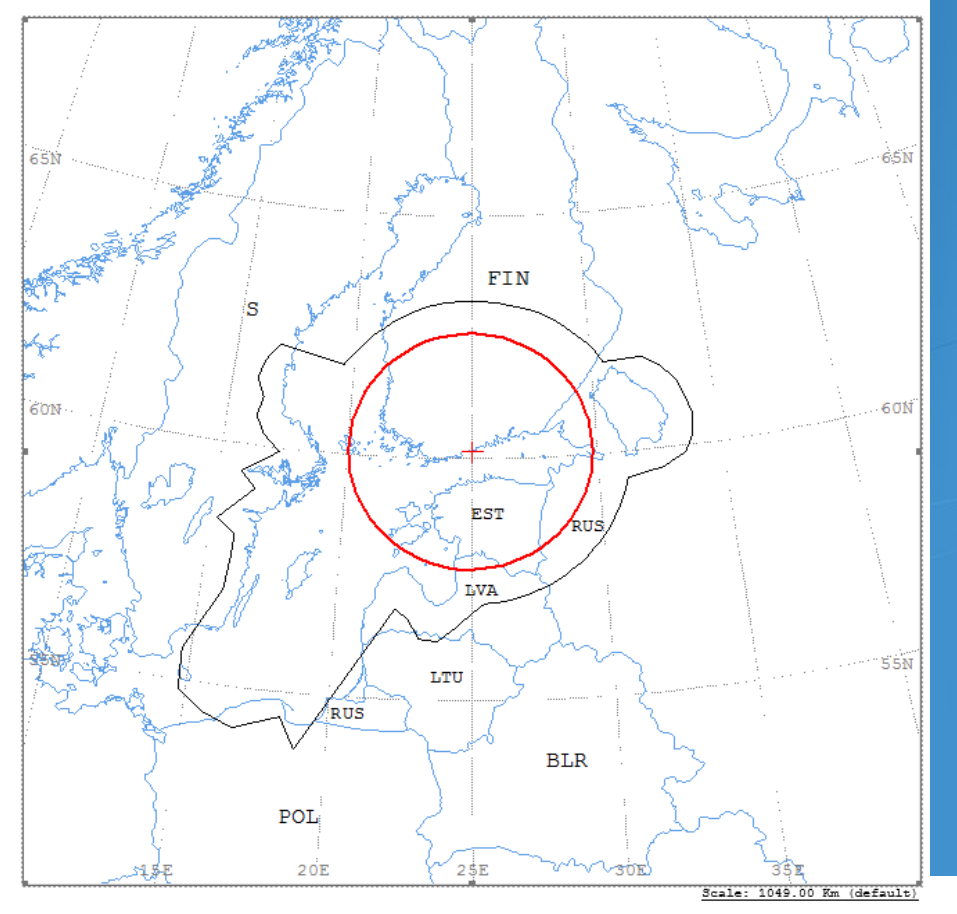

#### Ap7Print.RTF Document

Graphics: Contains diagrams displaying: o Title o Details o Coordination Contours Main Mode I and II Auxiliary Contours o Country codes o Legend

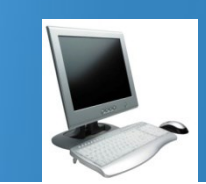

Edits the Ap7Print.RTF file in the C:\br\_tex\_results\ap7 folder

International Telecommunication Union

### **Ex-1** Report Document- Details

| ANALYSIS DATE AND<br>VERSION: 3.3.0.0Ap                                                                                                    | TIME: 2<br>pendix                     | 2016-12-<br>7/Plt-3                   | -02 11:<br>3.2.0.0             | 48:27<br>/Frm-3.               | 2.0.2/0                        | lc-3.1.                        | 0.0/Prg                                                                                                    | -1.2.0.                        | 0/SNS-                         | 3.1.0.0                        | /AP7F-3                        | .1.0.0/                        | Ref-3.2                        | .0.1                           |
|----------------------------------------------------------------------------------------------------|---------------------------------------|---------------------------------------|--------------------------------|--------------------------------|--------------------------------|--------------------------------|----------------------------------------------------------------------------------------------------|--------------------------------|--------------------------------|--------------------------------|--------------------------------|--------------------------------|--------------------------------|--------------------------------|
|                                                                                                    | Dia                                   | gram 2                                | : 2.1                          | TABLES                         | . RECE                         | EIVING                         | GSO ES                                                                                                    | 5 in Fl                        | XED-SA                         | ATELLII                        | TE SERV                        | VICE W.                        | R.T. 1                         | RANSM                          |
| NOTICE ID: 112505405 EARTH STATION NAME:<br>ADM/GEO_AREA: FIN/FIN RAIN CLIMATICAL ZONE: E<br>SATELLITE NAME: EXPRESS-3<br>ANTERNA AZIMUTH: 219.90 DEG<br>FREQUENCY BAND: 3941.2600-3942.2600 MHZ<br>MAXIMUM ANTENNA GAIN: 34.30 DBI<br>ANTENNA PATTERN: APENST806V01<br>2.1_TABLE8 Model: PLM_DUCTING |                                       |                                       |                                |                                |                                |                                | HELSINKI TEHTAANKATU EARTH STATION POS<br>SATELLITE ORBITAL POSITION: -11.00 DEG<br>ANTENNA ELEVATION: 15.38 DEG<br>ASSIGNED FREQUENCY: 3941.76 MHZ PI<br>MAXIMUM POWER DENSITY: - DBW/HZ NO |                                |                                |                                |                                |                                |                                | DN POS<br>PI<br>NC             |
| TRANSMISSION LOSS MODE 1: 198.9 DB (DOES NOT INCLUDE HOR. CORR. AND ANT. GAIN)<br>TRANSMISSION LOSS MODE 2: 156.9 DB                                                                                                    |                                       |                                       |                                |                                |                                |                                |                                                                                                    |                                |                                |                                |                                |                                |                                |                                |
| AZIMUTH<br>OFF-AXIS<br>HOR.ELEV.<br>HOR.CORR.<br>ANT.GAIN<br>COORDINATION DIS                                                                                                    | 0<br>137.7<br>-<br>-<br>10.0<br>TANCE | 5<br>142.3<br>-<br>-<br>-10.0<br>(KM) | 10<br>146.7<br>-<br>-<br>-10.0 | 15<br>151.0<br>-<br>-<br>-10.0 | 20<br>155.0<br>-<br>-<br>-10.0 | 25<br>158.7<br>-<br>-<br>-10.0 | 30<br>161.8<br>-<br>-<br>-10.0                                                                                                    | 35<br>163.9<br>-<br>-<br>-10.0 | 40<br>164.6<br>-<br>-<br>-10.0 | 45<br>163.8<br>-<br>-<br>-10.0 | 50<br>161.7<br>-<br>-<br>-10.0 | 55<br>158.6<br>-<br>-<br>-10.0 | 60<br>154.9<br>-<br>-<br>-10.0 | 65<br>150.8<br>-<br>-<br>-10.0 |
| MODE 1<br>0.0 DB<br>MODE 2<br>0.0 DEG                                                                                                    | 343<br>269                            | 343<br>269                            | 343<br>269                     | 343<br>269                     | 348<br>269                     | 349<br>268                     | 351<br>268                                                                                                    | 351<br>268                     | 351<br>268                     | 355<br>268                     | 355<br>268                     | 355<br>268                     | 435<br>269                     | 462<br>269                     |
| AZIMUTH<br>OFF-AXIS<br>HOR.ELEV.<br>HOR.CORR.                                                                                                    | 120<br>99.5<br>-                      | 125<br>94.7<br>-                      | 130<br>89.9<br>-               | 135<br>85.1<br>-               | 140<br>80.3<br>-               | 145<br>75.5<br>-               | 150<br>70.7<br>-                                                                                                    | 155<br>65.9<br>-               | 160<br>61.1<br>-               | 165<br>56.3<br>-               | 170<br>51.6<br>-               | 175<br>46.9<br>-               | 180<br>42.3<br>-               | 185<br>37.7<br>-               |
| ANT.GAIN<br>COORDINATION DIS<br>MODE 1                                                                                                    | -10.0<br>TANCE                        | -10.0<br>(KM)                         | -10.0                          | -10.0                          | -10.0                          | -10.0                          | -10.0                                                                                                    | -10.0                          | -10.0                          | -10.0                          | -10.0                          | -10.0                          | -10.0                          | -10.0                          |
| MODE 2<br>0.0 DEG                                                                                                    | 270                                   | 271                                   | 271                            | 271                            | 271                            | 271                            | 272                                                                                                    | 272                            | 272                            | 272                            | 272                            | 272                            | 273                            | 273                            |
| AZIMUTH<br>OFF-AXIS<br>HOR.ELEV.<br>HOR.CORR.<br>ANT.GAIN<br>COORDINATION DIS                                                                                                    | 240<br>25.1<br>-<br>-6.0<br>TANCE     | 245<br>29.2<br>-<br>-7.6<br>(KM)      | 250<br>33.5<br>-<br>-9.1       | 255<br>37.9<br>-<br>-<br>-10.0 | 260<br>42.5<br>-<br>-<br>10.0  | 265<br>47.1<br>-<br>-<br>-10.0 | 270<br>51.8<br>-<br>-<br>10.0                                                                                                    | 275<br>56.5<br>-<br>-10.0      | 280<br>61.3<br>-<br>-<br>-10.0 | 285<br>66.0<br>-<br>-<br>-10.0 | 290<br>70.8<br>-<br>-<br>-10.0 | 295<br>75.6<br>-<br>-<br>-10.0 | 300<br>80.5<br>-<br>-<br>10.0  | 305<br>85.3<br>-<br>-<br>-10.0 |
| MODE 1<br>0.0 DB<br>MODE 2<br>0.0 DEG                                                                                                    | 636<br>273                            | 590<br>273                            | 561<br>273                     | 583<br>273                     | 488<br>273                     | 513<br>272                     | 426<br>272                                                                                                    | 461<br>272                     | 483<br>272                     | 476<br>272                     | 502<br>272                     | 500<br>271                     | 488<br>271                     | 346<br>271                     |
| PROBABLY AFFECTE                                                                                                    | D COUI                                | NTRIES:                               | DNK                            | ESI                            |                                | LTU                            | lva                                                                                                    | POI                            | L ]                            | RUS                            | s                              |                                |                                |                                |

Coordination distances at 72 azimuths
(0-355degrees at 5 deg

#### o Details of the calculation

#### o Intermediate data

#### o List of affected countries

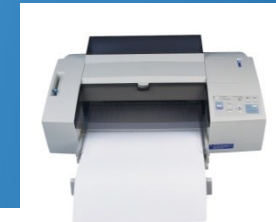

steps)

Print the Report Document

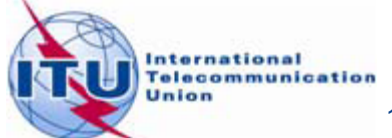

## **Horizon elevation Angles**

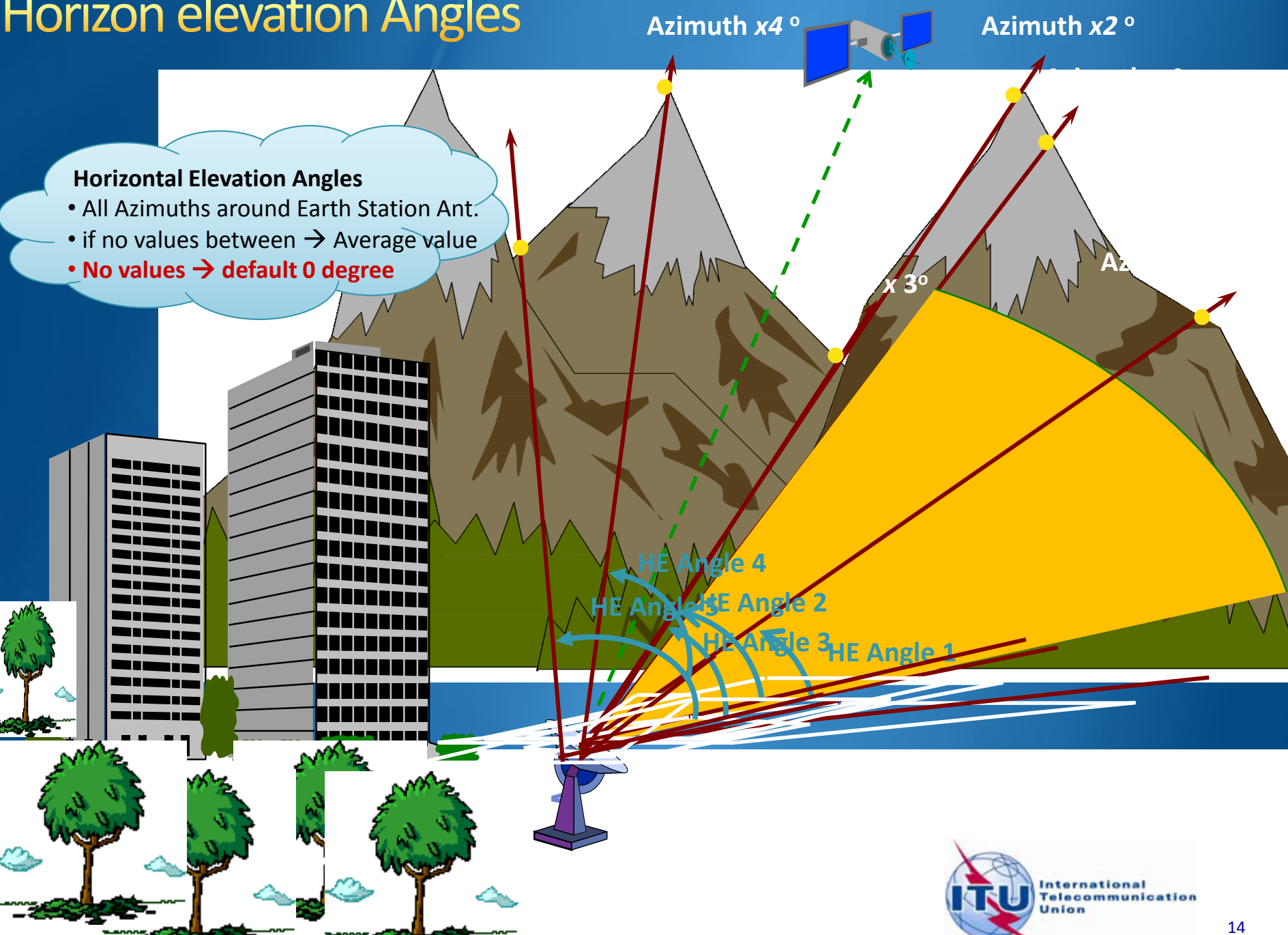

## Effect of Horizon Elevation Angle Coordination Area around a Receiving Earth Station

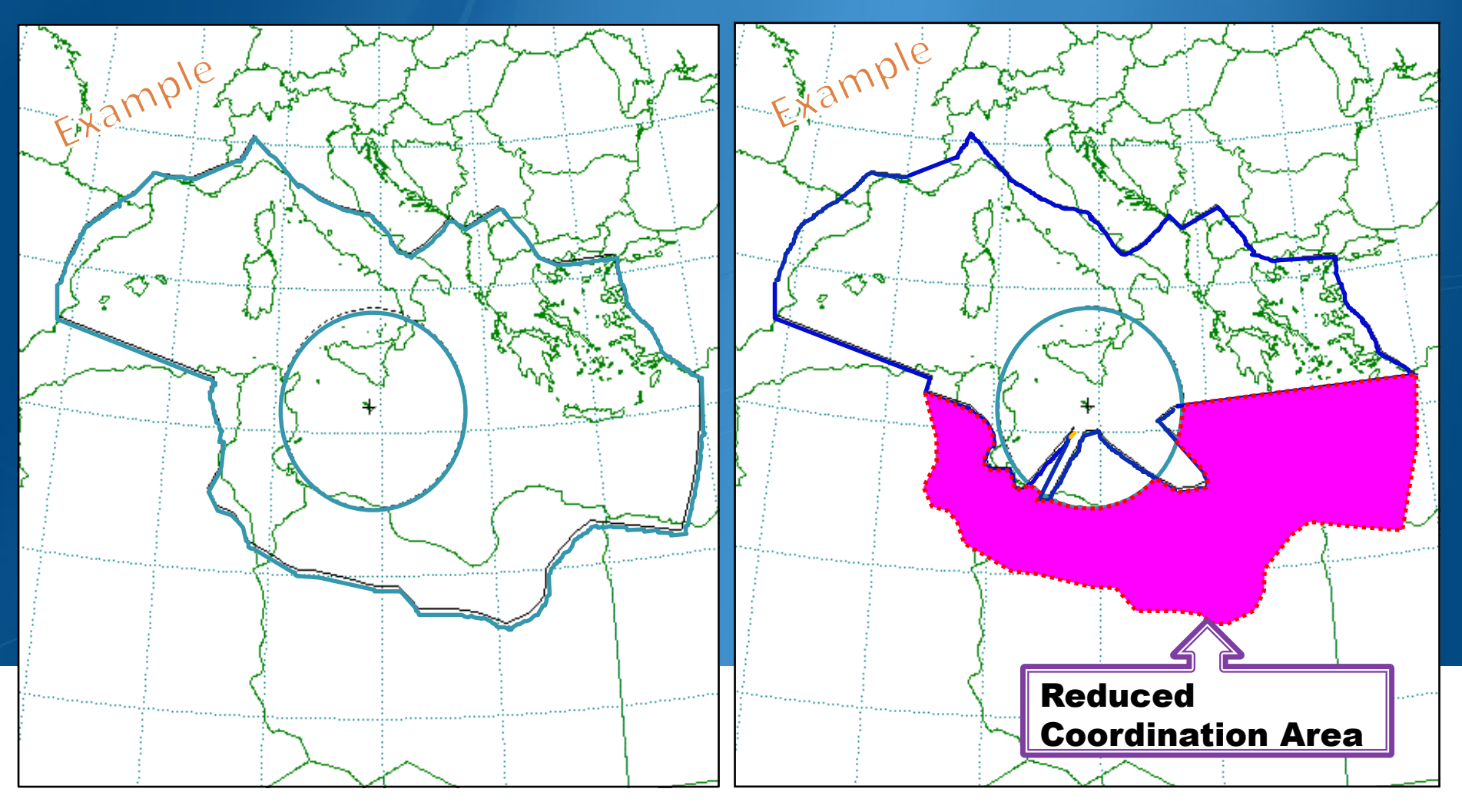

HORIZON ELEVATION ANGLE : 0 °

HORIZON ELEVATION ANGLE: Actual Value

## Ex-2 GIBC/ AP 7- Calculation

| Gibc SNS V7 - Graphical Interface for Batch Calculations                                                                                                    |
|----------------------------------------------------------------------------------------------------|
| Appendix 30B         Appendix 30 30A         EPFD         Power Control         Tools / Options           Appendix 8         PFD (terrestrial serv.)         PFD (space serv.)         Appendix 7                                                                                                    |
| Network ILC 112505404 Calculate Report                                                                                                    |
| I Warming I Error I Progress                                                                                                    |
| Message       Module         Probably affected countries for diagram #1: EST       RUS       Progress inc         Diagram #2: 'Diagram 2: 2.1_TABLE8' being calculated       Progress inc         Probably affected countries for diagram #2: EST       LVA       R         Probably affected countries for diagram #2: EST       LVA       R         AP7 pack version: 3.3.0.0Appendix 7/Plt-3.2.0.0/Fmr-3.2.0       Progress inc         Store ntc_id = 112505404 in ESCC database       Progress inc         Batch Calculation finished OK at 13:03:33. Output database       GIBC |
| Calculation Output                                                                                                    |
| Out DB: C:\BR_TEX_RESULTS\APP7\112505404_161202_130332.mdb                                                                                                    |
| RTF Report Generation         C:\BR_TEX_RESULTS\APP7\112505404_161202_130332.mdb         Image: Print Auxiliary         Scale (km)                                                                                                    |
| Version<br>3.3.0.0 Appendix 7                                                                                                    |
|                                                                                                    |
| <u>E</u> XIT Help                                                                                                    |

#### How to Proceed?

- Select the Appendix 7 tab
- **ES** Network ID
- Enter the 2<sup>nd</sup> Earth Station notice Id. (Ex.2 non-zero deg horizon elevation angle)

### 112505404

**Press** Calculate

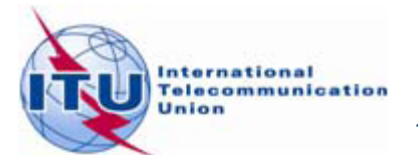

### **Ex-2** Report Document- Graphics

Diagram 2: 2.1\_TABLE8. RECEIVING GSO ES in FIXED-SATELLITE SERVICE W.R.T. TRANSMITTING TERRESTRIAL STATIONS. TS: fixed, mobile

Notice ID: 112505404 Administration/Geographical area: FIN/FIN Satellite orbital position: -11.00 Frequency band: 3941.2600-3942.2600 MHz

Main Mode2

Earth station name: HELSINKI TEHTAANKATU Earth station position: 024E571360N0931 Satellite name: EXPRESS-3

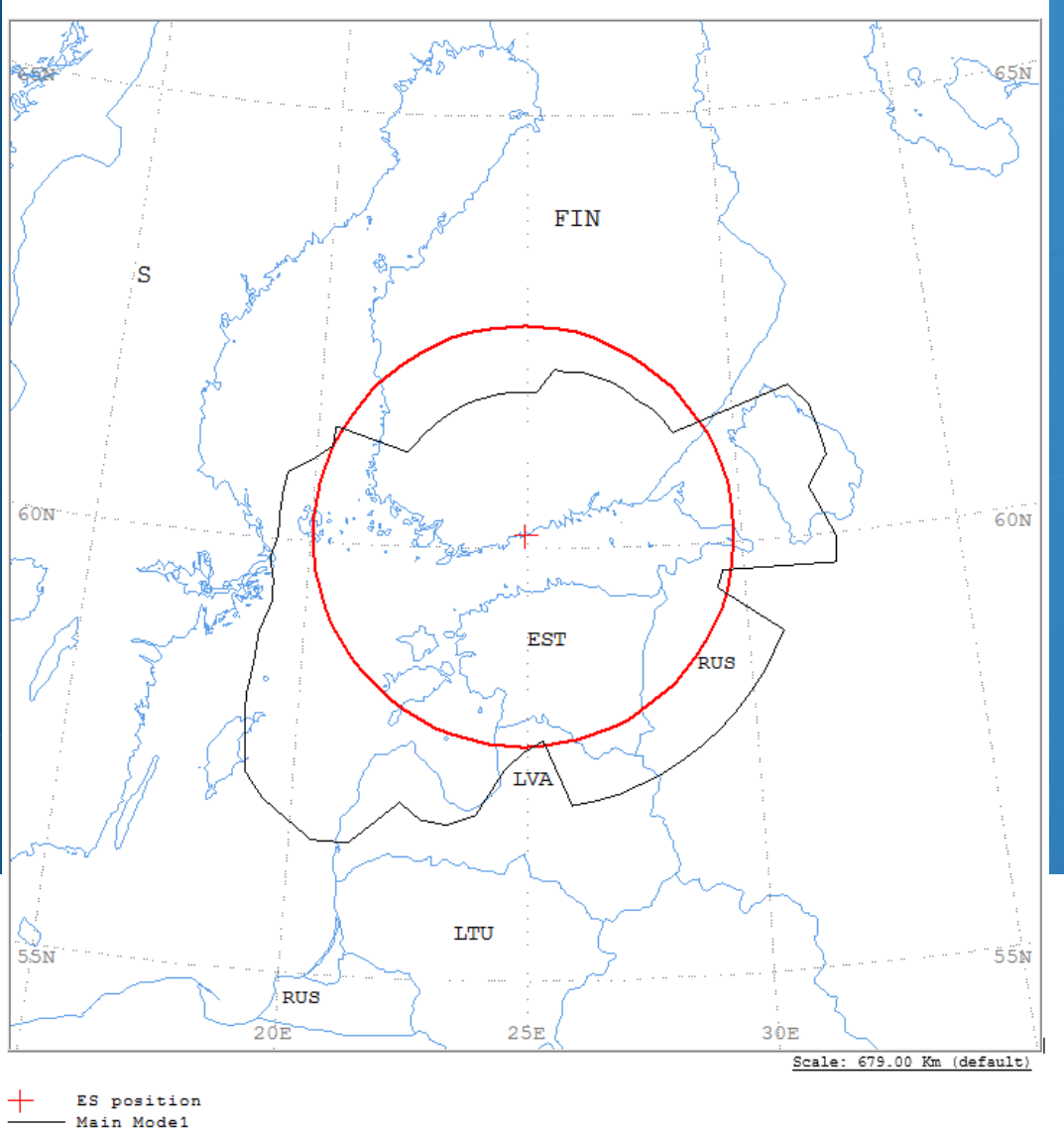

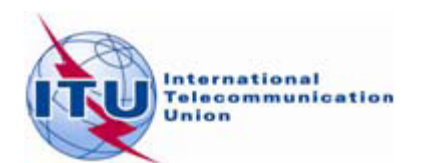

#### **Ex-2** Report Document- Details

Diagram 2: 2.1 TABLE8. RECEIVING GSO ES in FIXED-SATELLITE SERVICE W.R.T. TRANSMITTING TERRESTRIAL STATIONS. TS: fixed, mobile NOTICE ID: 112505404 EARTH STATION NAME: HELSINKI TEHTAANKATU EARTH STATION POSITION: 024E571360N0931 PHASE: D ADM/GEO AREA: FIN/FIN RAIN CLIMATICAL ZONE: E SATELLITE ORBITAL POSITION: -11.00 DEG SATELLITE NAME: EXPRESS-3 ANTENNA AZIMUTH: 219,90 DEG ANTENNA ELEVATION: 15.38 DEG FREQUENCY BAND: 3941.2600-3942.2600 MHZ ASSIGNED FREQUENCY: 3941.76 MHZ PERCENTAGE OF TIME: 0.0017 % MAXIMUM ANTENNA GAIN: 34.30 DBI MAXIMUM POWER DENSITY: - DBW/HZ NOISE TEMPERATURE: 400.0 K ANTENNA PATTERN: APENST806V01 2.1 TABLES Model: PLM DUCTING TRANSMISSION LOSS MODE 1: 198.9 DB (DOES NOT INCLUDE HOR. CORR. AND ANT. GAIN) TRANSMISSION LOSS MODE 2: 156.9 DB AZIMUTH 0 5 10 15 20 25 30 35 40 45 50 55 60 65 70 75 80 85 90 95 100 105 110 115 OFF-AXIS 135.5 139.9 145.7 149.9 153.7 157.2 160.1 162.0 162.6 161.9 160.0 157.1 153.6 149.7 145.5 141.2 136.7 132.1 127.5 122.8 118.1 113.4 109.2 104.4 HOR.ELEV. 5.0 5.0 2.0 2.0 2.0 2.0 2.0 2.0 2.0 2.0 2.0 2.0 2.0 2.0 2.0 2.0 2.0 2.0 2.0 2.0 2.0 2.0 0.0 0.0 HOR.CORR. 0.0 0.0 -10.0 -10.0 -ANT.GAIN COORDINATION DISTANCE (KM) MODE 1 216 389 0.0 DB 184 184 216 222 223 231 231 231 402 371 383 401 354 226 226 226 402 402 401 259 257 354 MODE 2 0.0 DEG 268 268 269 270 269 269 269 269 269 268 268 268 268 268 269 269 269 269 269 269 269 270 270 270 AZIMUTH 120 125 130 135 140 145 150 155 160 165 170 175 180 185 190 195 200 205 210 215 220 225 230 235 OFF-AXIS 99.5 94.7 89.9 85.1 80.3 75.5 70.7 65.9 61.1 56.3 51.6 46.6 41.9 37.3 31.9 27.5 23.2 19.2 15.8 13.3 12.4 13.4 15.9 19.3 0.0 0.0 0.0 0.0 0.0 0.0 0.0 0.0 1.0 3.0 3.0 3.0 3.0 HOR.ELEV. 0.0 0.0 0.0 1.0 1.0 3.0 3.0 3.0 3.0 3 0 3.0 HOR.CORR. 33.0 0.0 0.0 0.0 0.0 0.0 0.0 0.0 0.0 0.0 0.0 0.0 21.5 21.5 21.5 33.0 33.0 33.0 33.0 33.0 33.0 33.0 33.0 33.0 ANT.GAIN -10.0 -10.0 -10.0 -10.0 -10.0 -10.0 -10.0 -10.0 -10.0 -10.0 -10.0 -10.0 -10.0 -10.0 -8.6 -7.0 -5.1 -3.1 -0.9 0.9 1.7 0.9 -1.0 -3.2 COORDINATION DISTANCE (KM) MODE 1 0.0 DB 354 354 354 354 354 354 354 354 354 354 354 265 280 303 367 386 391 380 457 479 476 479 471 439 MODE 2 0.0 DEG 270 271 271 271 271 271 272 272 272 272 272 272 273 273 273 273 273 273 273 273 273 273 273 273 AZIMUTH 240 245 250 255 260 265 270 275 280 285 290 295 300 305 310 315 320 325 330 335 340 345 350 355 OFF-AXIS 23.3 27.6 32.1 36.7 41.4 46.1 50.5 55.3 60.1 64.9 69.5 74.3 79.1 84.0 88.8 93.6 98.4 103.1 107.9 112.6 117.3 121.9 126.6 131.1 HOR.ELEV. 3.0 3.0 3.0 3.0 3.0 3.0 4.0 4.0 4.0 4.0 5.0 5.0 5.0 5.0 5.0 5.0 5.0 5.0 5.0 5.0 5.0 5.0 5.0 5.0 HOR.CORR. -5.2 -7.0 -8.7 -10.0 -10.0 -10. ANT.GAIN COORDINATION DISTANCE (KM) MODE 1 0.0 DB 413 383 364 336 328 328 316 316 316 316 289 272 280 185 184 184 184 184 184 184 184 184 184 184 MODE 2 0.0 DEG 273 273 273 273 272 272 272 272 272 272 271 271 271 271 271 270 269 269 273 270 270 270 270 269

PROBABLY AFFECTED COUNTRIES: EST LVA RUS S

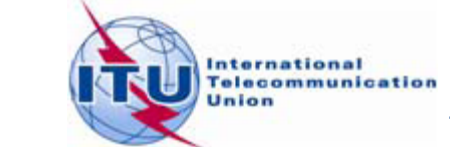

## GIBC – Compare Results (Rx)

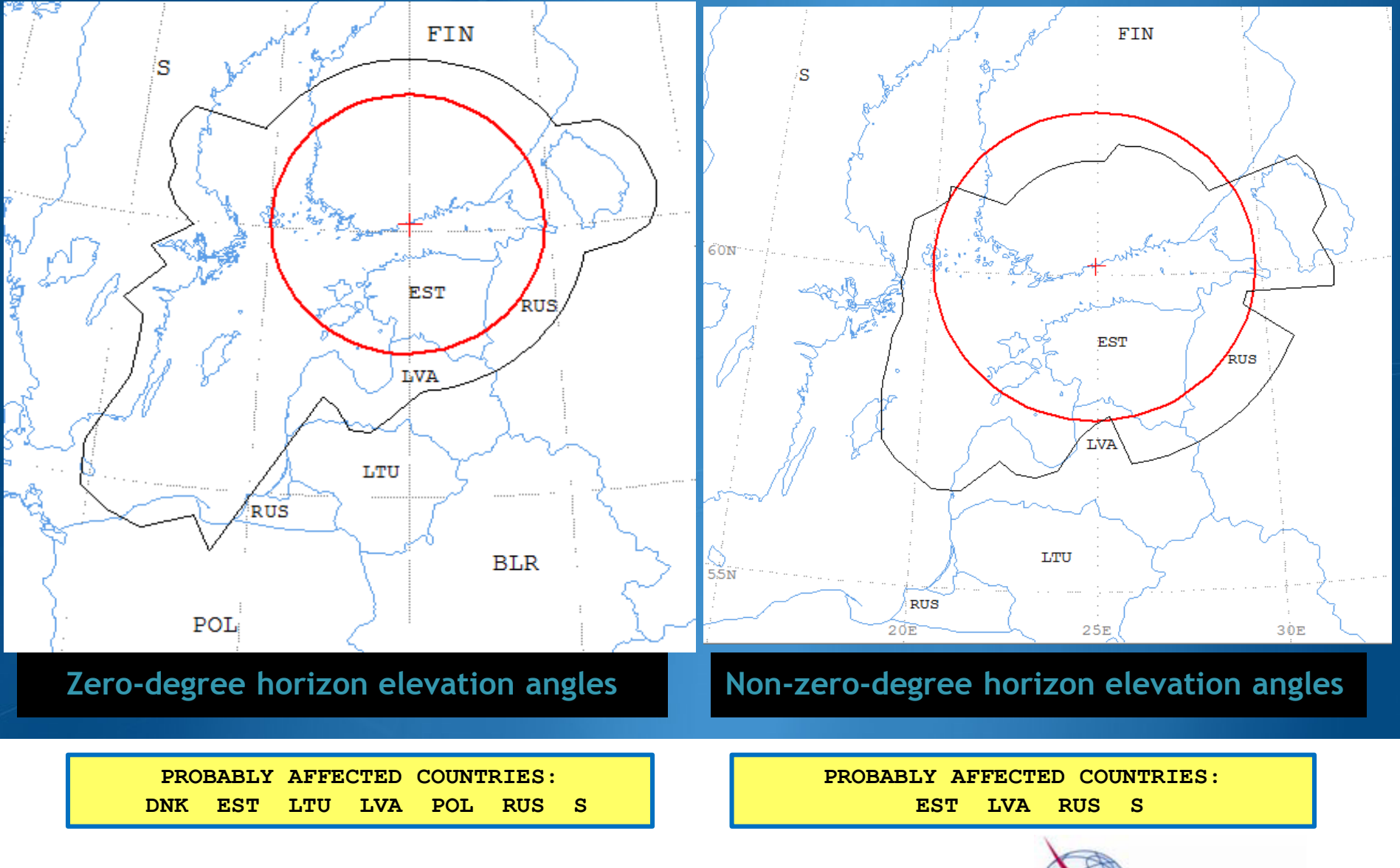

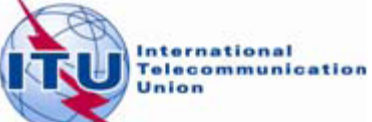

### Auxiliary Contours – Mode 1 Appendix 7- Annex 6

Extra coordination lines inside main contour decided between ADMs AP7- Annex 6 Intend to assist administrations in bilateral discussions

Adm B

- 10 dB Auxiliary contour (Gx = - 40 dBW)

- 5 dB Auxiliary contour (Gx = 45 dBi)

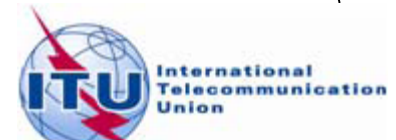

## **Creating Auxiliary Contours- GIBC**

| Gibc SNS V7 - Graphical Interface for Batch Calculations                                                                                                    |                                                                                                    |
|----------------------------------------------------------------------------------------------------|----------------------------------------------------------------------------------------------------|
| Appendix 30B         Appendix 30 30A         EPFD         Power Control         Tools / Options           Appendix 8         PFD (terrestrial serv.)         PFD (space serv.)         Appendix 7                | How to proceed                                                                                                    |
| Network ID: 112505404 Calculate Report                                                                                                    | <ul> <li>Select the Appendix 7 tab</li> <li>Enter the Network ID</li> <li>112505404</li> </ul>                      |
| Calculation Output Aux M1(dB): -10.00 -20.00                                                                                                    | <ul> <li>Select the values for generating<br/>Auxiliary Contours :</li> <li>-10 dB and -20 dB for mode 1</li> </ul> |
| Out DB: C:\BR_TEX_RESULTS\APP7\ESCC.MDB         RTF Report Generation         C:\BR_TEX_RESULTS\APP7\ESCC.MDB         Image: Print Auxiliary         Scale (km)         Version         3.3.0.0       Appendix 7 | •Calculate<br>•Create and Open the Report                                                                           |
| <u> </u>                                                                                                    | International<br>Telecommunica<br>Union                                                                             |

21

nternational Telecommunication

## Creating Auxiliary Contours- GIBC

Diagram 2: 2.1\_TABLE8. RECEIVING GSO ES in FIXED-SATELLITE SERVICE W.R.T. TRANSMITTING TERRESTRIAL STATIONS. TS: fixed, mobile

Notice ID: 112505404 Administration/Geographical area: FIN/FIN Satellite orbital position: -11.00 Frequency band: 3941.2600-3942.2600 MHz Earth station name: HELSINKI TEHTAANKATU Earth station position: 024E571360N0931 Satellite name: EXPRESS-3

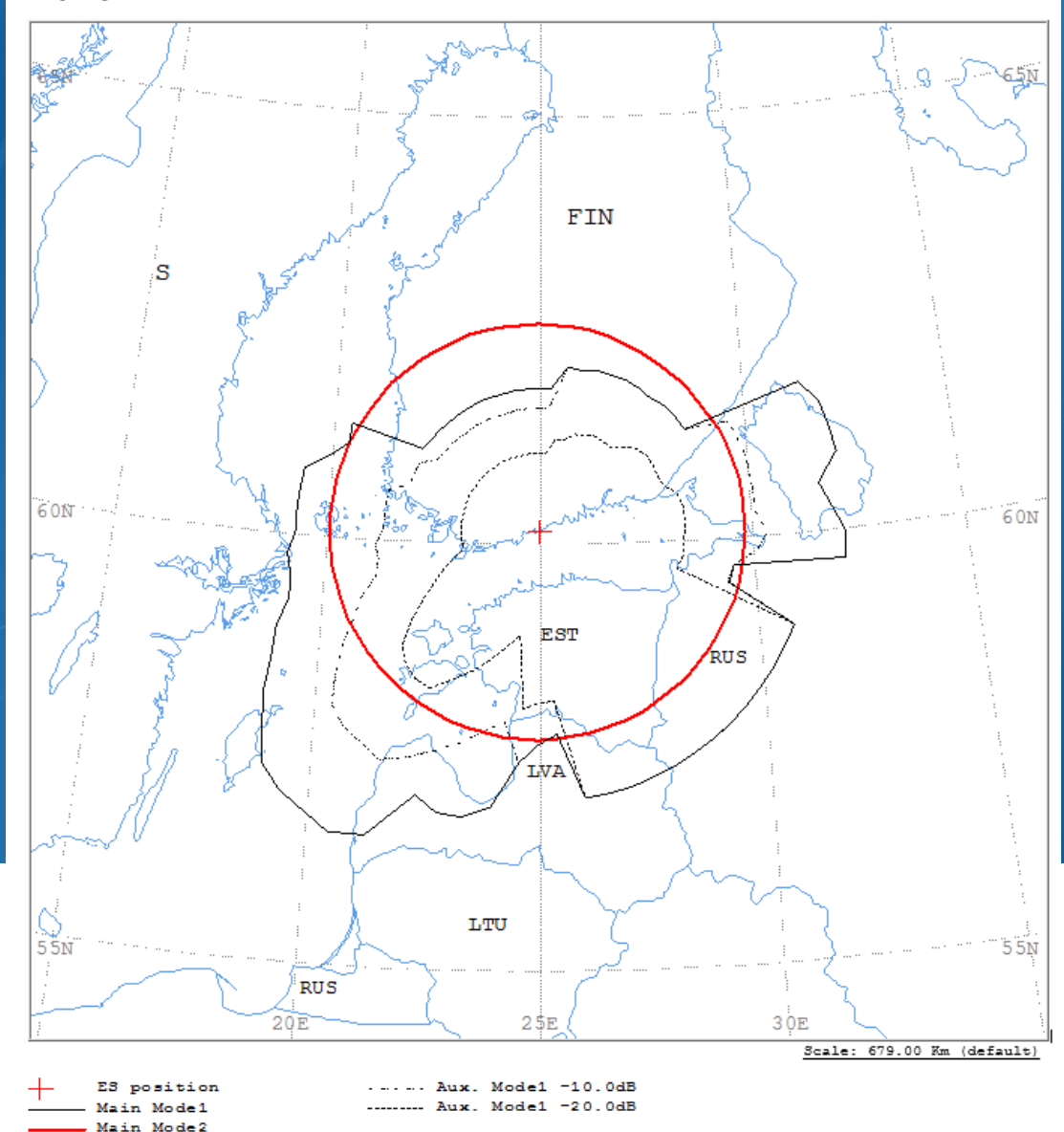

22